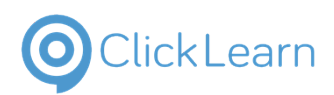

This guide shows how to add a new promotion

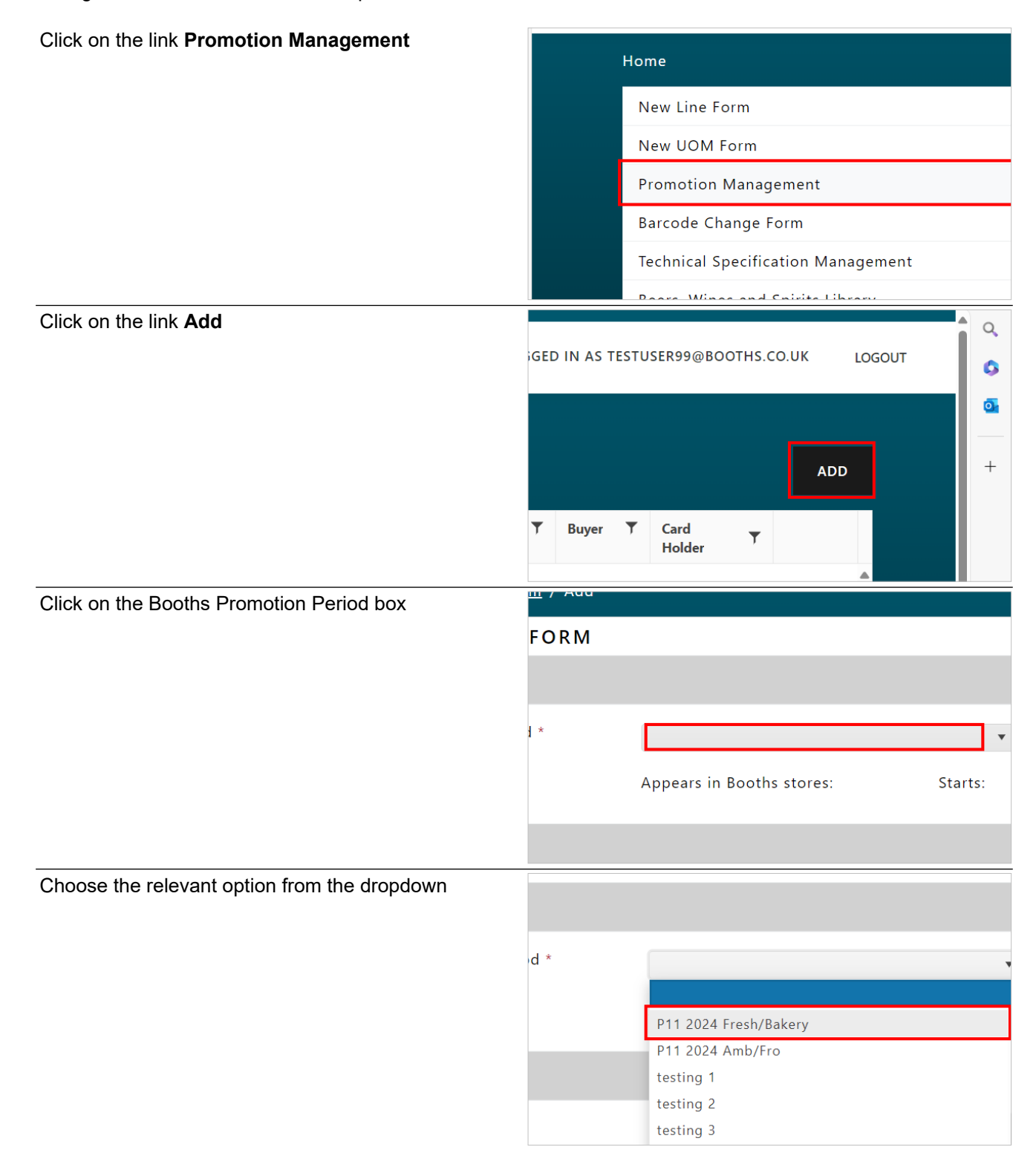

9/12/2024

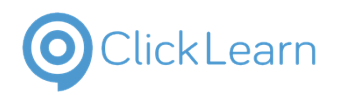

**Promotion Management** 

| Click on the Item Categories box                                             |     | Appears in Booths stores:          | Starts:<br>25 Septen |
|------------------------------------------------------------------------------|-----|------------------------------------|----------------------|
|                                                                              |     |                                    |                      |
|                                                                              |     |                                    |                      |
|                                                                              |     |                                    |                      |
|                                                                              |     | Please select a category           | •                    |
|                                                                              |     | Please select one or more products |                      |
|                                                                              |     |                                    |                      |
|                                                                              |     |                                    |                      |
| Choose the relevant option from the dropdown                                 |     | Q                                  |                      |
|                                                                              |     | Please select a category           |                      |
|                                                                              |     | SOFT DRINKS                        |                      |
|                                                                              |     | Ambient Easter                     |                      |
|                                                                              |     | Baby Care                          |                      |
|                                                                              |     | Wines                              |                      |
|                                                                              | 11? |                                    | •                    |
|                                                                              |     |                                    |                      |
|                                                                              |     |                                    |                      |
| Click on the Products box                                                    |     |                                    |                      |
|                                                                              |     |                                    | ^                    |
|                                                                              |     |                                    |                      |
|                                                                              |     |                                    |                      |
|                                                                              |     |                                    |                      |
|                                                                              |     |                                    |                      |
|                                                                              |     |                                    |                      |
|                                                                              |     |                                    | ^                    |
|                                                                              |     | _                                  |                      |
| Select the relevant options from the dropdown. You can select multiple items |     | Wines                              | •                    |
|                                                                              |     |                                    |                      |
|                                                                              |     | ARG BOOTHS MALBEC - 75CL - 012     | .552                 |
|                                                                              |     | FRA MINUTY PRESTIGE ROSE - 75C     | L - 012847           |
|                                                                              |     | FRA WHISPERING ANGEL MAGNUM        | I - 150CL - 012835   |
|                                                                              |     | FRA WHISPERING ANGEL ROSE - 37     | .5CL - 012834        |
|                                                                              | 12  | FRA WHISPERING ANGEL ROSE - 37     | 1.5CL - 012950       |
|                                                                              | a17 | NZ BABICH MARI BOROUGH S/BLA       | NC - 75CL - 01298    |

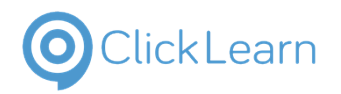

## **Promotion Management**

| Click on the Mechanic box                    |     | THA WHISTERING ANGELMAGNOW 150CE 012055                                                                                                    |
|----------------------------------------------|-----|----------------------------------------------------------------------------------------------------|
|                                              |     |                                                                                                    |
|                                              | ?   | •                                                                                                    |
| Choose the relevant option from the dropdown | al? | Buy x unit(s) for the price of y unit(s) (3 <i>for 2</i> )                                                                                                    |
|                                              |     | Buy x unit(s) get y unit(s) free ( <i>Buy 1 get 1 free</i> )<br>Buy x unit(s) for £y ( <i>Buy 2 for £2</i> )<br>Buy x unit(s) Save £y ( <i>Buy 2 Save £1</i> ) |
|                                              |     | Half Price<br>Save 1/3                                                                                                    |
|                                              |     | PRODUCT NAME                                                                                                    |
| Click on the Conductor Deal hav              |     |                                                                                                    |
| Click on the Cardholder Deal box             |     |                                                                                                    |
| Click on the Cardholder Deal box             | ?   | Half Price                                                                                                    |
| Click on the Cardholder Deal box             | ?   | Half Price                                                                                                    |
| Click on the Cardholder Deal box             | ?   | Half Price                                                                                                    |
| Click on the Cardholder Deal box             | 31? | Half Price                                                                                                    |
| Click on the Cardholder Deal box             | 31? | Half Price Half Price Yes No                                                                                                    |

| E H Booth & Co Limited                    |                      |              |                               | lairey1@booths.co<br>ایا                                   |  |
|-------------------------------------------|----------------------|--------------|-------------------------------|------------------------------------------------------------|--|
| CICKLEGITI                                | Promotion Management |              |                               | September 12, 2024<br>4/5                                  |  |
| Click on the Funding Type box             |                      |              |                               |                                                            |  |
|                                           |                      |              |                               |                                                            |  |
|                                           |                      |              |                               |                                                            |  |
|                                           |                      |              |                               | AME                                                        |  |
|                                           |                      |              | FRA WHISPE                    | ERING ANGEL MAGNUM                                         |  |
| Select the relevant option from the dro   | pdown                |              |                               |                                                            |  |
|                                           |                      |              |                               |                                                            |  |
|                                           |                      |              | RETRO Value                   | (amount per case based on goods                            |  |
|                                           |                      |              | Off Invoice (I<br>RETRO Value | reduce Case Cost Price)<br>(amount per case based on goods |  |
|                                           |                      |              | EPOS Redem<br>customers)      | ption (Trigger based on Sales to Booth                     |  |
| Click on the input field to enter a new p | price                | ce)          | T                             | How do you intend to fund                                  |  |
|                                           |                      | PACK<br>SIZE | CASE<br>CONTENT               | ENTER NEW CASE COST<br>PRICE (£) *                         |  |
|                                           |                      | 150CL        | 3                             |                                                            |  |
|                                           |                      |              |                               |                                                            |  |
| Enter the new price                       | Ĩ                    | ce)          | •                             | How do you intend to fund                                  |  |
|                                           |                      | PACK<br>SIZE | CASE<br>CONTENT               | ENTER NEW CASE COST<br>PRICE (£) *                         |  |
|                                           |                      | 150CL        | 3                             | 5                                                          |  |
|                                           |                      |              |                               |                                                            |  |
|                                           |                      |              |                               |                                                            |  |

9/12/2024

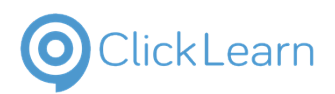

**Promotion Management** 

Move the mouse to the button Submit and click

|       |                | FRA WHISPERING AN<br>MAGNUM |
|-------|----------------|-----------------------------|
| CLOSE | SAVE FOR LATER | SUBMIT                      |
|       |                |                             |
|       |                | Q Search                    |